## PRINTER SET-UP INSTRUCTIONS

Note: Printing certificates from the Bypass tray (Sharp-MX Printer) requires configuration of the printers' Bypass tray. The printer needs to "recognize" the 11" x 14" Heavy Paper size. Other printers should have similar options.

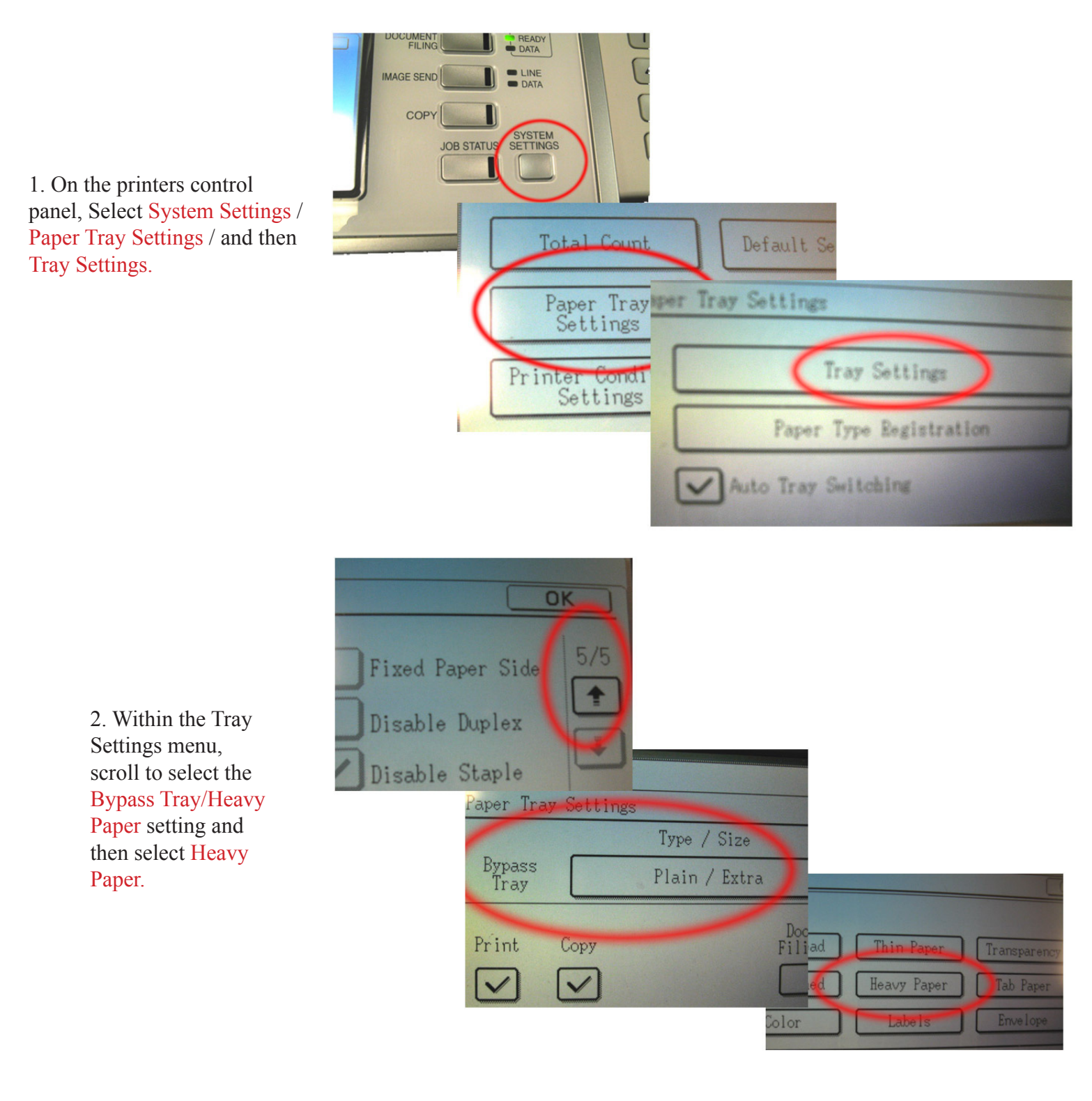

3. After selecting the Heavy Paper setting, select the Custom Size setting and enter 11" x 14". OK/Exit all the way out.

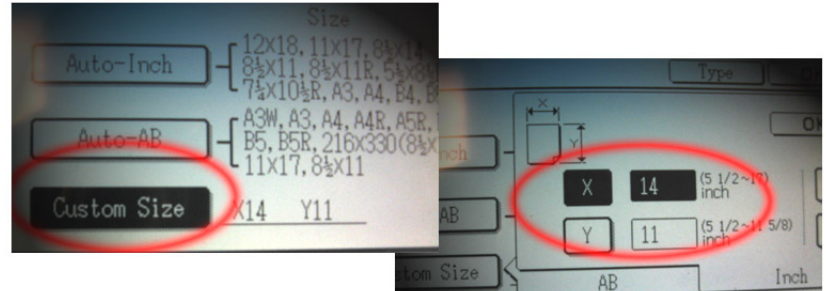

4. After "Exiting" all menu screens, ensure the Bypass tray is the selected tray.

The 11" x 17" tray may need to be selected for access to the Bypass tray.

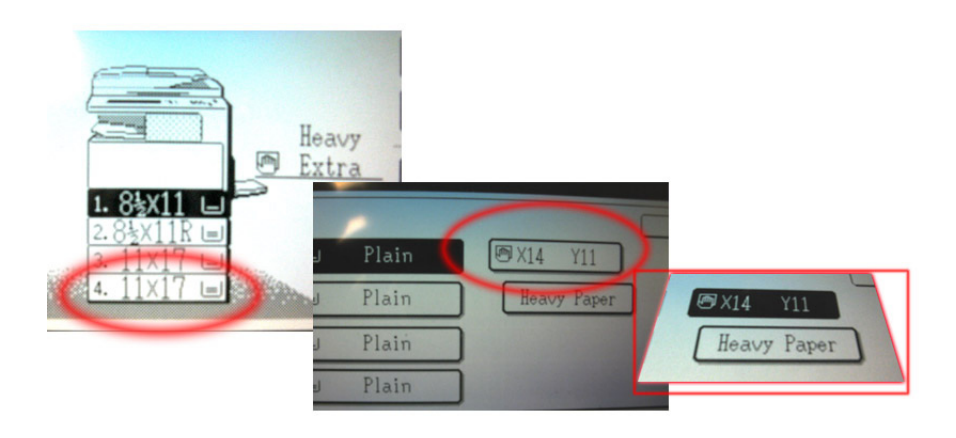

The selected tray is indicated as selected when it is "highlighted", as shown here.

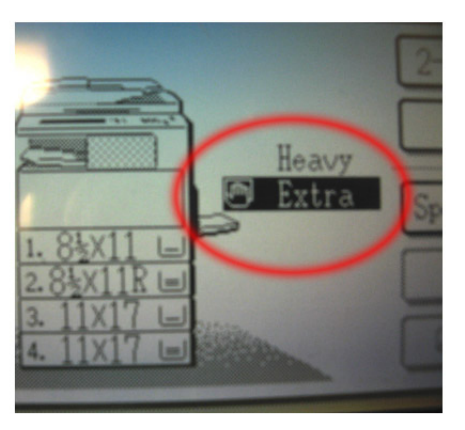

*NOTE: Procure 11" x 17" paper and cut to EXACT size as certificate for use as practice sheets.* 

5. Place your "practice" sheets on the Bypass tray.

You are now ready to print to your practice sheets.

Open the MS Word certificate template.

Go to Step 1 of : PRINT OUTPUT INSTRUCTIONS

6. Once you've completed final adjustments using practice sheets, place the certificate as shown...

...faced down with top away from printer body.

Print to the certificate.

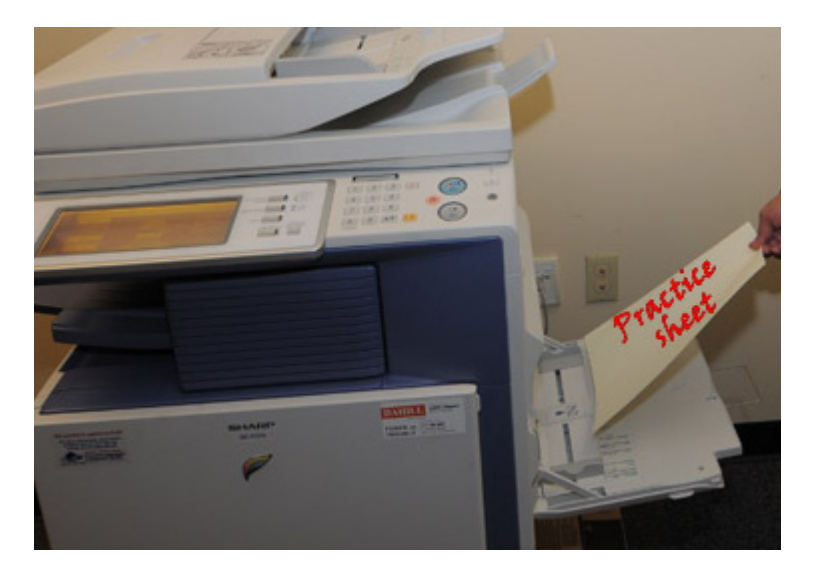

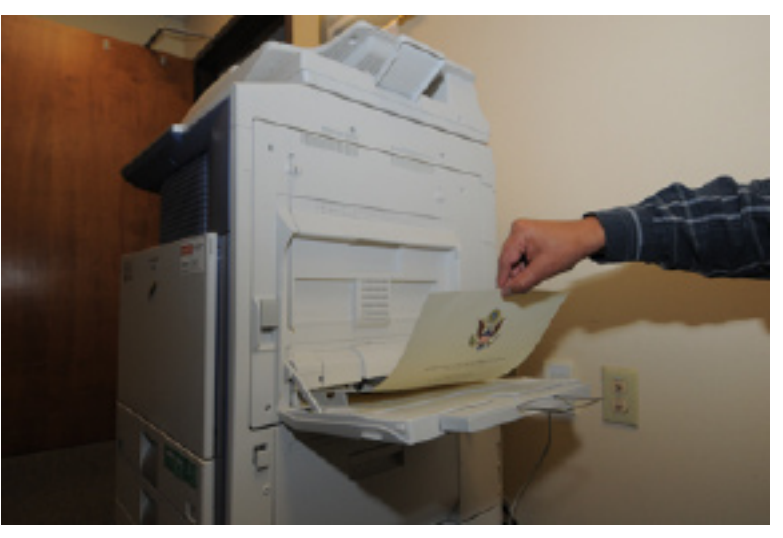

## PRINT OUTPUT INSTRUCTIONS

1. Open your certificate(s) template.

Make certain the correct certificate is selected as some templates maintain several certificates

Access the Print menu from the MS Office button.

| Master 5 | Sergeant John | a Doe     |  |
|----------|---------------|-----------|--|
|          | tin           | 47 (1988) |  |
|          |               |           |  |

2. Navigate to the Properties via the Properties button.

| Print                                  |                                                                                                    |                                            |                      |            | ? 🗙      |
|----------------------------------------|----------------------------------------------------------------------------------------------------|--------------------------------------------|----------------------|------------|----------|
| Printer<br>Name:                       | SHARP MX-350                                                                                                    | IN PS                                      |                      | V B        | operties |
| Status:<br>Type:<br>Where:<br>Comment: | Ide<br>SHARP MK-3501N PS                                                                                                    | Fing Printer  Print to file Manual dupleg. |                      |            |          |
| Page range                             | t page Selection<br>sage numbers and/or page<br>separated by commas con-<br>he start of the document o<br>h. For example, type 1, 3,<br>1, p1s2, p1s2-p83 | unting<br>r the<br>5-12                    | Number of copies:    | I 🗘        |          |
| Print what:                            | Document                                                                                                    | ~                                          | Zoom                 |            |          |
| Pgint:                                 | All pages in range                                                                                                    | ~                                          | Scale to paper size: | No Scaling | ~        |
| Qptions                                |                                                                                                    |                                            |                      | ок (       | Cancel   |

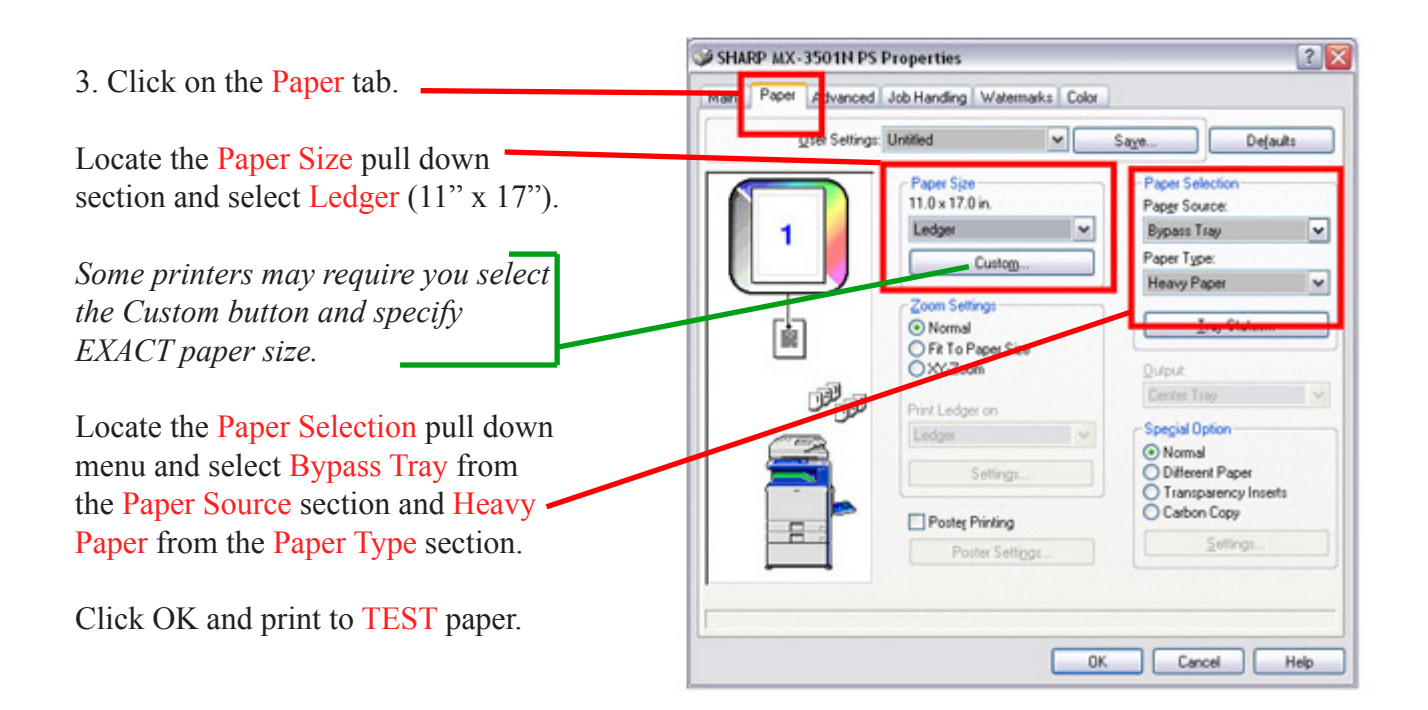